# Guia de participació (iii) Comunicació i futures convocatòries

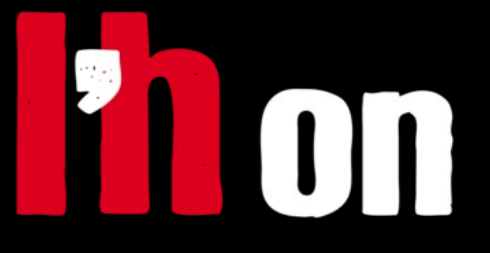

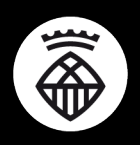

Ajuntament de L'Hospitalet

# Quins mecanismes de comunicació tenim?

Ara que ja hem revisat que els membres del Consell estiguin rebent tota la informació relacionada amb el seu espai de participació, repassem els mecanismes de comunicació que ens facilita L'Hon-Participa.

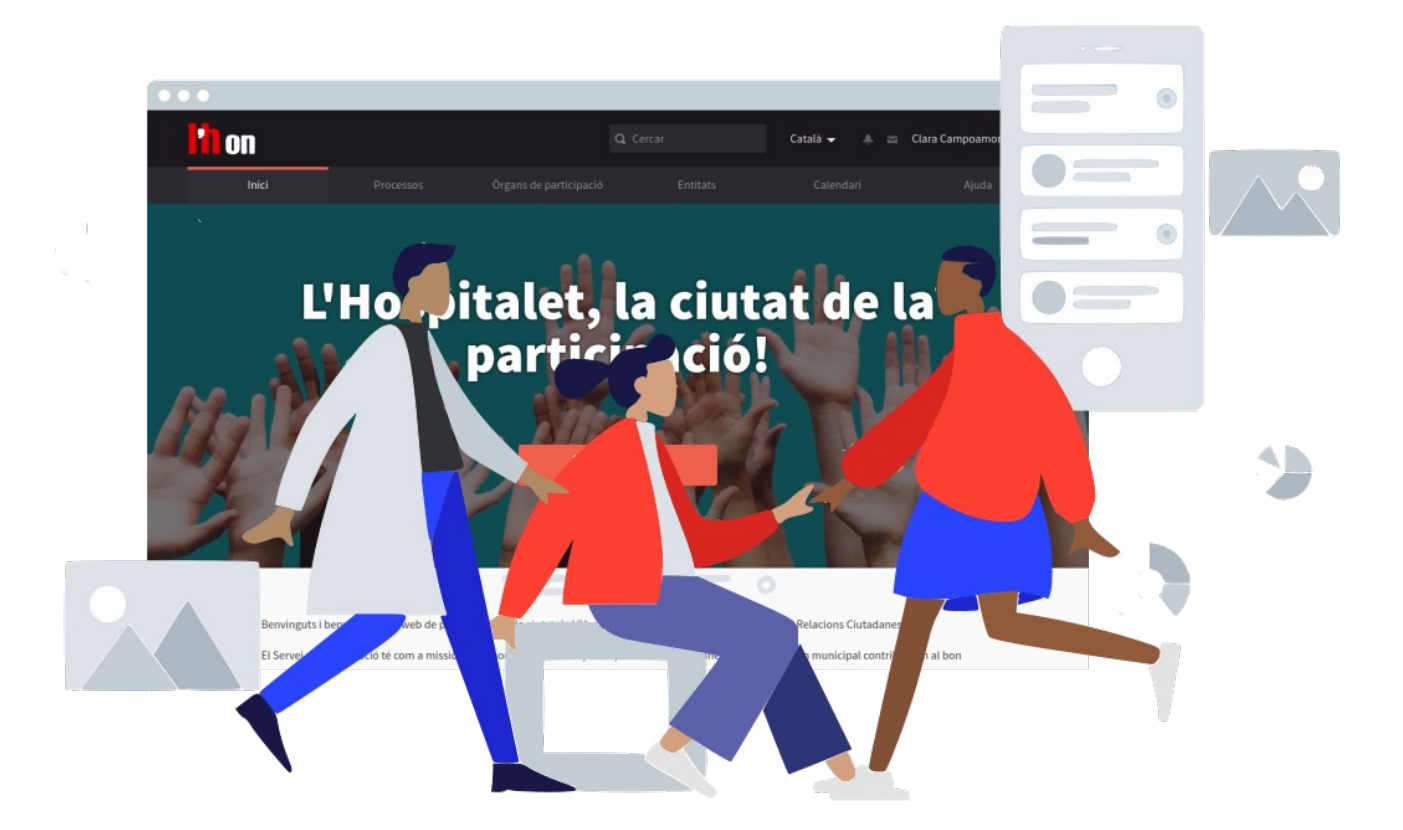

## **Els butlletins**

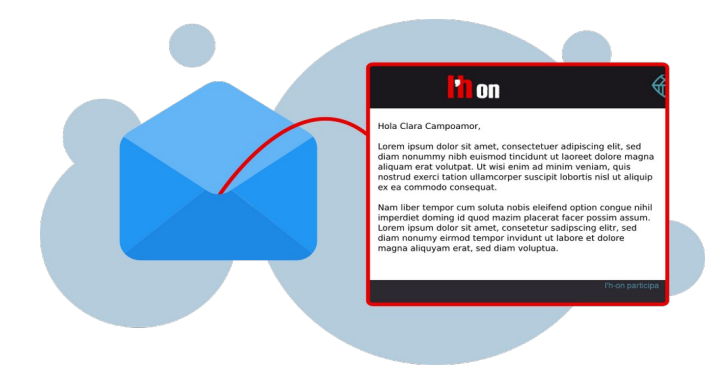

Per enviar informació rellevant a tots els participats del nostre consell podem fer servir l'enviament de Butlletins a través de L'Hon-Participa.

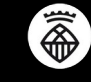

- 1. Adreça't al teu **Taulell d'administració**, i fixa't en la secció **Butlletins** que trobaràs al menú de l'esquerra. Aquí és on podràs crear el teu butlletí i seleccionar a qui li vols enviar.
- 2. Clica al botó **Nou butlletí**. Aquí podràs redactar la informació que vols comunicar a les participants. **Desa'l**.

| lìt on                 |                                                                                            | Català 🔻 participa@colectic.coop                           |
|------------------------|--------------------------------------------------------------------------------------------|------------------------------------------------------------|
| AULER DE CONTROL       | NOU BUTLLETÍ                                                                               |                                                            |
| Organs de Nou Butlleti | Assumpte *                                                                                 | Català Castellano                                          |
|                        | Properes trobades del Consell                                                              |                                                            |
| CALENDARI              | Cos *                                                                                      | Català Castellano                                          |
|                        | B I <u>U</u> ⊨ ≔ % <i>I</i> x                                                              |                                                            |
|                        | Ens alegra poder-te anunciar que properament reactivem les sessions del Cons<br>aconseguit | sell. Seran unes sessions molt especials ja que per fi hem |
|                        | Pista: Pots utilitzar "%{name}" en qualsevol part del cos o assumpte i se                  | erà reemplaçat pel nom del destinatari.                    |
|                        | Desar                                                                                      |                                                            |
|                        |                                                                                            |                                                            |

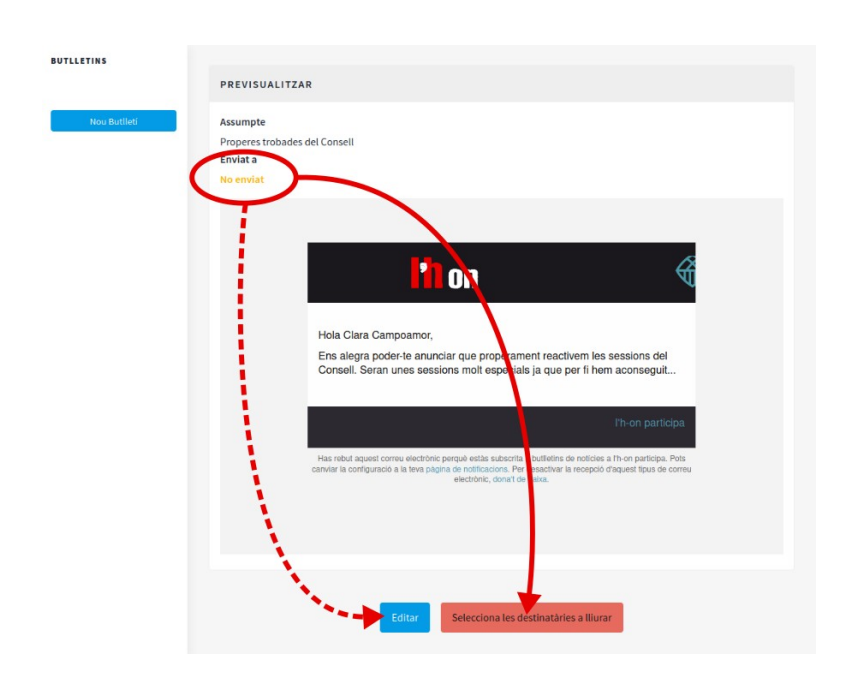

 Encara no estem enviant el butlletí. Ara veuràs una vista prèvia del que has redactat. Pots tornar enrere i refer el text, o seleccionar a les destinatàries a enviar. També pots deixar-lo preparat i enviar-lo més endavant, aquest butlletí ha quedat desat com un esborrany.

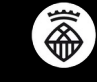

**4.** Quan decideixis que el teu butlletí ja està llest per a l'enviament, clica al botó **Selecciona les destinatàries a lliurar**.

Aquí podràs escollir entre enviar aquest butlletí a:

- 1. Les **participants**: les persones que tu has inclòs dintre del Consell.
- 2. Les **seguidores**: tota aquella persona que hagi decidit seguir l'activitat del Consell.

També podràs seleccionar de quin Consell en son participants o seguidores, si en gestiones més d'un.

| Nou Butlleti | Atenció: Aquest butlletí només s'enviarà a les participants notificacions.                                                  | que hagin activat <i>Vull rebre butlletins</i> a la configuració de les                                                        |
|--------------|----------------------------------------------------------------------------------------------------|----------------------------------------------------------------------------------------------------|
|              | SELECCIONA A QUINES PARTICIPANTS VOLS ENV                                                                                   | IAR EL BUTLLETÍ DE NOTÍCIES                                                                                                    |
|              | Envia a totes les participants *                                                                                            | Envia a totes les seguidores *                                                                                                 |
|              | Envia el butlleti a tots els usuaris confirmats que hagin participat a<br>qualsevol dels espais participatius de la llista. | Envia el butlletí a tots els usuaris confirmats que segueixin qualsevol<br>dels espais participatius seleccionats a la llista. |
|              | Òrgans de participació                                                                                                    |                                                                                                    |
| $\langle$    | Òrgans de participació                                                                                                    |                                                                                                    |
|              | Òrgans de participació                                                                                                    |                                                                                                    |
|              | Òrgans de participació                                                                                                    |                                                                                                    |
|              | Órgans de participació                                                                                                    |                                                                                                    |

 Envia'l... i llest! Podràs comprovar quantes persones l'estan rebent, respectant la seva privacitat!

| TAULER DE CONTROL<br>ORGANS DE<br>PARTICIPACIO<br>NOU Buttletí<br>ASSUMPTE<br>DATA DE<br>CREACIÓ<br>ENVIAT EL<br>ENVIAT |                                   |
|----------------------------------------------------------------------------------------------------|-----------------------------------|
| ORCANS DE PARTICIPACIÓ ASSUMPTE DATA DE ENVIAT EL ENVIAT                                                                | NOU BUTLLETÍ                      |
|                                                                                                    | PROGRÉS                           |
|                                                                                                    | at as                             |
| CALENDARI<br>BUTLLETINS Properes trobades del Consell Juliol 13, Juliol 13, 2020 10:40 2020 11:10 una Der               | s<br>;ans de<br>ixò és 1/1 ⊙<br>o |
| Segmentat a                                                                                                    | sense                             |

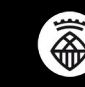

# Noves convocatòries

### Crea la convocatòria de reunió

A) Accedeix a la pàgina del Consell i clica Edita per accedir al Taulell d'Administració

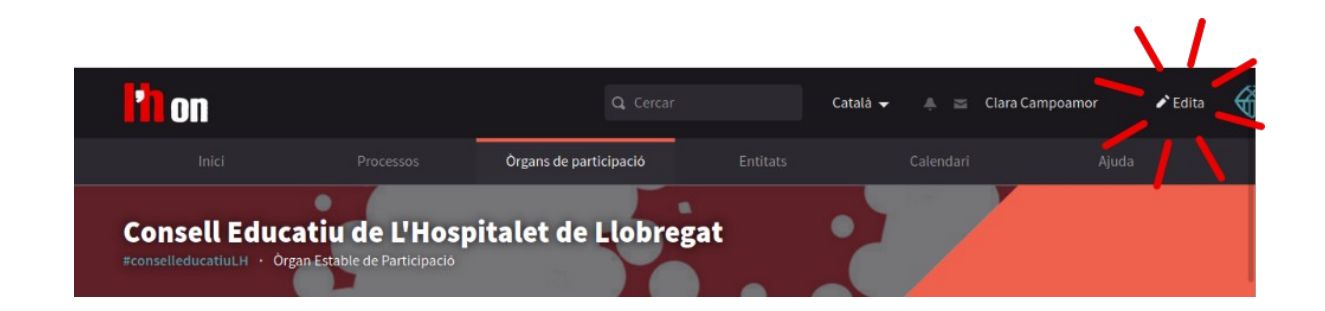

B) Accedeix a la secció Components – Sessions

Afegeix una nova convocatòria clicant al botó Nova sessió

| l'h on                    |                                                               |                                                      |                               |                         |         |      |   |          | Cat            | alà 1 | -    | parti | cipa@ | ocole | ctic.c | оор |
|---------------------------|---------------------------------------------------------------|------------------------------------------------------|-------------------------------|-------------------------|---------|------|---|----------|----------------|-------|------|-------|-------|-------|--------|-----|
| TAULER DE CONTROL         | CONSELL EDUCATIU DE L'HOSP                                    | ITALET DE LLOBREGAT                                  | 0                             |                         |         |      |   |          |                |       |      |       |       |       |        |     |
| ÓRGANS DE<br>PARTICIPACIÓ | Mostra la pàgina pública<br>Informació                        | SESSIONS                                             |                               |                         |         |      |   |          | NO             | VA S  | ESSI | ıó    | E)    | POR   | ТА     | -   |
| CALENDARI                 | Components<br>Seguiment del Pacte<br>Local per a l'educació 🚳 | TİTOL                                                | DATA<br>D'INICI               | DATA DE<br>FINALITZACIÓ | TANCADA | MAPA |   |          | )              | 1     |      |       |       | j     | ACCI   | DNS |
| BUTLLETINS                | Pressupostos 0<br>Sessions del Consell<br>Educatiu de L'H (2) | Convocatòria<br>sessió plenària                      | Febrer 19,<br>2020 17:00      | Febrer 19, 2020 19:00   | No      | AL 1 | 0 | Ŵ        | 03<br>111 4    | 0     |      |       | 1     | C     | P      | 0   |
|                           | Estructura<br>Els Grups de Treball<br>Comissió Permanent de   | Sessió plenària<br>del Consell<br>Educatiu de<br>L'H | Novembre<br>05, 2018<br>18:15 | Novembre 05, 2018 18:55 | No      | N.   | 0 | <u>ا</u> | 0 <sup>3</sup> | 0     |      | -     | in a  | C     | P      | 8   |

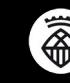

C

D) Crea la convocatòria: omple el formulari que veuràs. És important que afegeixis:

1. El **títol** – ha de ser clar i identificatiu, per ajudar a les persones a saber a quina sessió s'estan apuntant

| Titol *                                      | Català Castelland   |
|----------------------------------------------|---------------------|
| Propera convocatòria - posa un nom ben clar! |                     |
| Descripció *                                 | Català   Castelland |
| BIU ≣≣ �⊼ ■                                  |                     |

- 2. Descripció del que es treballarà durant la sessió
- 3. El camp Adreça fa referència a l'adreça postal del lloc on es farà la sessió.
- 4. El d'Ubicació, en canvi, fa referència al nom de l'equipament on farem la sessió
- 5. Si vols pots completar la informació fent servir el camp **Detalls d'ubicació**, indicant si s'escau el nom de la sala.
- 6. És important que indiquis la data i hora d'inici i finalització de la sessió.

| Plaça Cultura 1 CP 08907                                                          |        |          |
|-----------------------------------------------------------------------------------|--------|----------|
| Adreça: usada per Geocoder per a trobar la localització                           |        |          |
| Ubicació *                                                                        | Català | Castella |
| Centre Cultural Bellvitge - Gornal                                                |        |          |
| Localització: missatge dirigit als usuaris indicant el lloc on trobar-se          |        |          |
| Detalls d'ubicació                                                                | Català | Castella |
| Sala on es realitzarà la sessió                                                   |        |          |
| Ajuda de localització: informació addicional. Per exemple: la planta de l'edifici |        |          |
| Hora d'inici *                                                                    |        |          |
| 21/07/2020 17:00                                                                  |        |          |
| Format esperat: dd/mm/yyyy hh:ii                                                  |        |          |
| Hora de finalització *                                                            |        |          |
| 21/07/2020 19:00                                                                  |        |          |

 Al final de la pàgina veuràs el botó Crea. Clica'l, sempre podràs editar la informació d'aquesta sessió si ho necessites.

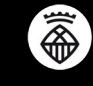

Ens interessa que els membres del Consell <u>confirmin la seva assistència</u> a través de la plataforma hauràs d'activar les inscripcions

- 1. Clica la icona d'inscripcions que trobaràs a la dreta de la sessió
- 2. Marca la casella Inscripcions obertes
- **3.** Si vols limitar l'aforament, indica el Nombre d'espais disponibles per aquesta sessió.
- 4. Desa aquesta informació clicant el botó que trobes al final de la pàgina.
- 5. En tot moment podràs descarregar el llistat d'inscripcions, tornant a clicar la icona d'inscripcions i polsant el botó Exporta. Hauràs de seleccionar el tipus de fitxer que prefereixes i se't descarregarà la informació de les inscripcions fetes.

| Informació                                                    | SESSIONS                        |                       |                          |         |        | NO         | OVA SES | sió | EX  | PORT | A   |
|---------------------------------------------------------------|---------------------------------|-----------------------|--------------------------|---------|--------|------------|---------|-----|-----|------|-----|
| Components                                                    |                                 |                       |                          |         |        |            |         |     |     |      |     |
| Seguiment del Pacte<br>Local per a l'educació 💷               | TÍTOL                           | DATA<br>D'INICI       | DATA DE<br>FINALITZACIÓ  | TANCADA | MAPA   |            |         |     |     | A    | CCI |
| Pressupostos 0<br>Sessions del Consell<br>Educatiu de L'H (9) | Convocatòria<br>sessió plenària | Febrer 19, 2020 17:00 | Febrer 19,<br>2020 19:00 | No      | ito    |            | 0       | •   | iii | Q    | P   |
| Estructura                                                    | Sessió                          |                       |                          |         |        |            |         |     |     |      |     |
| INSCRIPCIONS                                                  | F                               | ORMULARI D'           | INSCRIPCIÓ               | EXPORTA | - INV  | TACIONS    |         | •   | iii | Q    | P   |
| Inscripcions obertes                                          |                                 |                       |                          | 5       | )      |            | Ŀ       |     |     |      |     |
| Formulari d'inscripcions h                                    | abilitat                        |                       |                          |         |        |            |         |     |     |      |     |
|                                                               | labilitat                       |                       |                          |         |        |            |         |     |     |      |     |
| Hi ha hagut 0 inscripcions.                                   |                                 |                       |                          |         |        |            |         |     |     |      |     |
| Espais disponibles per a aque                                 | esta sessió                     |                       |                          |         |        |            |         |     |     |      |     |
| 15                                                            |                                 |                       |                          |         |        |            |         |     |     |      |     |
| Deixar a 0 si les inscripcions són il·lim                     | nitades.                        |                       |                          |         |        |            |         |     |     |      |     |
| Reserved slots                                                |                                 |                       |                          |         |        |            |         |     |     |      |     |
| 0                                                             |                                 |                       |                          |         |        |            |         |     |     |      |     |
| Deixar a 0 si no hi ha espais reservats                       |                                 |                       |                          |         |        |            |         |     |     |      |     |
| Termes i condisions d'inserie                                 | -14 *                           |                       |                          |         | Català | Castallana |         |     |     |      |     |
|                                                               |                                 |                       |                          |         | Catala | Castellano |         |     |     |      |     |
| BID == 40                                                     | j. ∠x El                        |                       |                          |         |        |            |         |     |     |      |     |
| En inscriure t al a sessió accept                             | tes els nostres termes i con    | ndicions              |                          |         |        |            |         |     |     |      |     |
|                                                               |                                 |                       |                          |         |        |            |         |     |     |      |     |
|                                                               |                                 |                       |                          |         |        |            |         |     |     |      |     |
|                                                               |                                 |                       |                          |         |        |            |         |     |     |      |     |
|                                                               |                                 |                       |                          |         |        |            |         |     |     |      |     |
|                                                               |                                 |                       |                          |         |        |            |         |     |     |      |     |
|                                                               |                                 |                       |                          |         |        |            |         |     |     |      |     |
|                                                               |                                 |                       |                          |         |        |            |         |     |     |      |     |

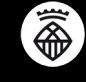

Crea <u>l'**Ordre del dia**</u>

F)

| Mostra la pàgina pública                                      |                                                 |                          |                          |         |                 |                |              |
|---------------------------------------------------------------|-------------------------------------------------|--------------------------|--------------------------|---------|-----------------|----------------|--------------|
| Informació                                                    | SESSIONS                                        |                          |                          |         |                 | NOVA SESS      | IÓ EXPORTA 🔻 |
| Components                                                    |                                                 |                          |                          |         |                 |                |              |
| Seguiment del Pacte<br>Local per a l'educació 💷               | τίτοι                                           | DATA<br>D'INICI          | DATA DE<br>FINALITZACIÓ  | TANCADA | MAPA            |                | ACCIONS      |
| Pressupostos 0<br>Sessions del Consell<br>Educatiu de L'H (3) | Convocatòria<br>sessió plenària                 | Febrer 19,<br>2020 17:00 | Febrer 19,<br>2020 19:00 | No      | 11              |                | ≙ ≌ ⊘ ₽ ⊗    |
| Estructura                                                    | Sessió                                          |                          |                          |         |                 |                |              |
| Els<br>Con<br>La F                                            | <u>SSIÓ PLENÀRIA</u> -                          | + EDITA OR               | DRE DEL DIA              |         |                 |                | 🗎 B 👂 😒      |
| 2 DATA D'INICI D<br>02/19/2020 17:00 0                        | <b>ATA DE</b><br>INALITZACIÓ<br>2/19/2020 19:00 |                          |                          |         |                 |                |              |
| EDITA ORDRE DEL                                               | DIA                                             |                          |                          |         |                 |                |              |
| Title *                                                       |                                                 |                          |                          |         | c               | Castellano     |              |
| Ordre del dia de la se                                        | ssió                                            |                          |                          |         |                 |                |              |
| Visible 7                                                     |                                                 |                          |                          |         |                 |                |              |
| PUNTS DE L'ORDR                                               | E DEL DIA                                       |                          |                          |         |                 |                |              |
|                                                               | DRE DEL DIA #1                                  |                          |                          |         |                 | ELIMINAR       |              |
| Title *                                                       |                                                 |                          |                          | Catal   | à Castellano Du | iration *      |              |
| Benvinguda i pres                                             | entació                                         |                          |                          |         | 2               | 0              |              |
| Description                                                   |                                                 |                          |                          |         | Cat             | alà Castellano |              |
| B I <u>U</u> ⊨                                                | ≡ % <u>7</u> * ⊟                                |                          |                          |         |                 |                |              |
| Benvinguda i expos                                            | ció del ordre del dia                           |                          |                          |         |                 |                |              |
| SUB-ÍTEMS DE                                                  | L'ORDRE DEL DIA                                 | 4                        |                          |         |                 |                |              |
| Afegir un sub-i                                               | tem a l'ordre del dia                           |                          |                          |         |                 |                |              |
| Afegeix un punt a l'o                                         | ordre del dia                                   |                          |                          |         |                 |                |              |
|                                                               |                                                 |                          | Actualitzar              |         |                 |                | J            |

- Fixa't en la icona de l'agenda en la barra d'accions de la convocatòria que estàs publicant
- En el formulari per crear i editar l'ordre del dia, veuràs que s'ha assignat l'hora d'inici i hora de finalització que havies definit en la pàgina d'informació de la convocatòria
- 3. Hauràs de definir el títol de l'ordre del dia
- 4. Cal que afegeixis els punts de l'odre del dia, indicant:
  - El títol del punt
  - Una breu descripció
  - La seva durada prevista
- 5. Pots afegir sub-punts a un mateix punt...
- 6. i pots afegir més punts a l'odre del dia
- 7. Aquest ordre del dia és intern, el podeu elaborar entre les diferents persones que estigueu administrant el Consell. Quan vulgueu fer-lo visible a tothom, assegureuvos de clicar la casella **Visible**.

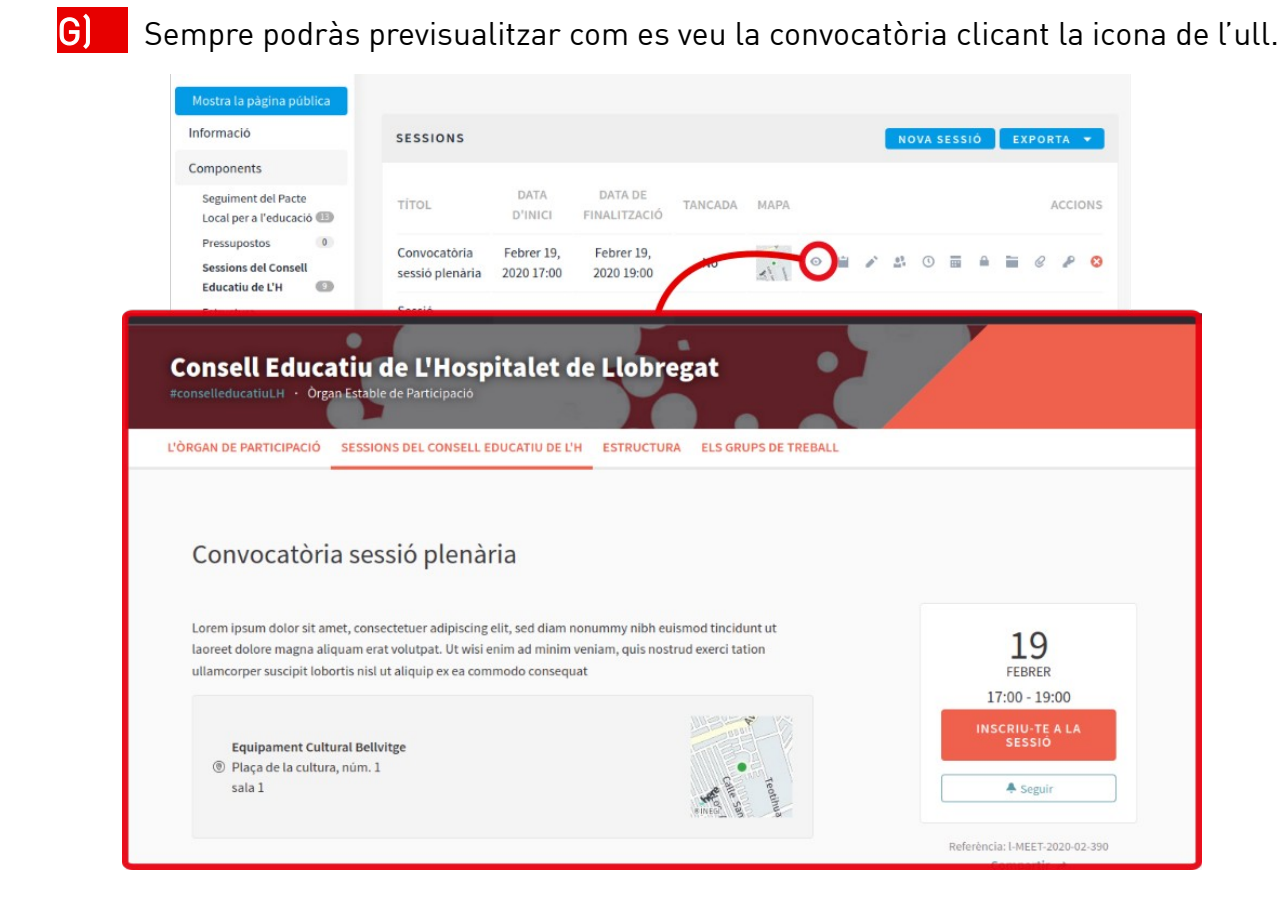

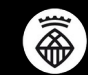

És important mantenir un bon nivell de comunicació i transparència, realitzen un bon tancament de la sessió.

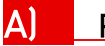

### Publicar l'acta.

En el llistat de les sessions realitzades, trobareu la icona del clip, que ens permetrà adjuntar a la sessió la documentació necessària. Farem servir aquesta opció per publicar l'acta.

| Mostra la pàgina pública                                      |                                 |                          |                          |         |      |                |            |         |     |
|---------------------------------------------------------------|---------------------------------|--------------------------|--------------------------|---------|------|----------------|------------|---------|-----|
| Informació                                                    | SESSIONS                        |                          |                          |         |      | N              | DVA SESSIÓ | EXPORTA | -   |
| Components                                                    |                                 |                          |                          |         |      |                |            |         |     |
| Seguiment del Pacte<br>Local per a l'educació 💷               | TÍTOL                           | DATA<br>D'INICI          | DATA DE<br>FINALITZACIÓ  | TANCADA | MAPA |                |            | ACCI    | ONS |
| Pressupostos 0<br>Sessions del Consell<br>Educatiu de L'H (3) | Convocatòria<br>sessió plenària | Febrer 19,<br>2020 17:00 | Febrer 19,<br>2020 19:00 | No      | 112  | ◎ 🗎 🖌 🖞        | 0          | 0       | 0   |
| Estructura<br>Els Grups o<br>Comissió F<br>la Formaci         | /                               |                          |                          |         |      | NOU ARX        |            | C P     | 0   |
| TAULDA UON                                                    |                                 |                          |                          |         |      |                |            |         |     |
| Titol *                                                       |                                 |                          |                          |         |      | Català English | Castellano | L 1     |     |
| 1                                                             |                                 |                          |                          |         |      |                |            | L 1     |     |
| Weight                                                        |                                 |                          |                          |         |      |                |            | L 1     |     |
| 0                                                             |                                 |                          |                          |         |      |                | ۲          | L 1     |     |
| Descripció *                                                  |                                 |                          |                          |         |      | Català English | Castellano |         |     |
| Carpeta                                                       |                                 |                          |                          |         |      |                | •          |         |     |
| Arxiu *<br>Navega                                             | No s'ha selecciona              | at cap fitxer.           |                          |         |      |                |            |         |     |
|                                                               |                                 |                          | Crea adjunt              |         |      |                |            |         |     |

Si preveiem publicar molta documentació, pot ser bona idea organitzar-la fent servir les **carpetes**. Crea-les prèviament i al publicar els adjunts classifica-les on correspongui.

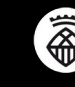

### B] <u>Tanca la sessió</u>.

El següent pas és donar per finalitzada la sessió. Cliqueu a la icona de tancament i haureu d'introduir:

- 1. un breu informe del tancament
- 2. El llistat de les organitzacions que han participat en aquesta sessió
- **3.** El nombre d'assistents
- 4. El nombre de contribucions significatives, si n'hi ha hagut
- **5.** També podrem enllaçar les propostes debatudes o creades en la sessió, seleccionant-les del llistat.

Repassa bé la informació que introdueixis, al tancar la sessió **s'enviarà un correu electrònic a tots els membres del Consell** per a que consultin tota la documentació publicada.

| Mostra la pàgina pública                                                                    |                                                                                                    |           |
|---------------------------------------------------------------------------------------------|----------------------------------------------------------------------------------------------------|-----------|
| Informació                                                                                  | SESSIONS NOVA SESSIÓ                                                                                                    | EXPORTA 🔻 |
| Components                                                                                  |                                                                                                    |           |
| Seguiment del Pacte<br>Local per a l'educació 🚯                                             | TÍTOL DATA DATA DE TANCADA MAPA<br>D'INICI FINALITZACIÓ                                                                                                    | ACCIONS   |
| Pressupostos 0<br>Sessions del Consell<br>Educatiu de L'H (2)<br>Estructura                 | Convocatòria Febrer 19, Febrer 19, No sessió plenària 2020 17:00 2020 19:00 No                                                                                                    |           |
| Els Grups d<br>Comissió F                                                                   | ADA                                                                                                    | @ 🖉 😒     |
| la Formaci<br>Informe *                                                                     | Català   English   Castellano                                                                                                    |           |
| Normal 🛊                                                                                    | BIU ⊨≡ � ℤx ⊟                                                                                                    |           |
| Llista d'organitza<br>Llista les entitat:<br>el nostre consell<br>Nombre d'assiste<br>40    | com ha anat la sessió, si s'han assolit els objectius o si s'ha treballat algun aspecte rellevant  cions que han participat *  s que han participant a la sessió. És un reconeixement a la seva feina i a les hores invertides en el treball en  nts * |           |
| Nombre de contri                                                                            | bucions                                                                                                    |           |
| si s´han realitza                                                                           | t propostes concretes, a continuació les podràs seleccionar                                                                                                    |           |
| Propostes creade<br>Secció 1<br>Secció 2<br>Subsecció 1.1<br>Subsecció 1.2<br>Subsecció 2.1 | s en a la trobada                                                                                                    |           |
|                                                                                             | Tancar                                                                                                    |           |

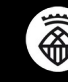

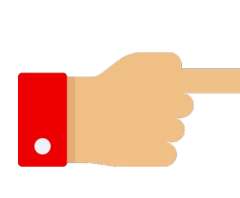

El <u>tancament de l'acta</u> pot resultar útil, a diferència dels òrgans col·legiats que es regeixen per un reglament estricte pel que fa a les actes de les seves sessions, <u>per a espais i taules de participació que</u> <u>disposen de flexibilitat pel que fa a la creació i publicació</u> dels resums de les sessions i de llurs acords, com les **Taules Sectorials del Consell de Ciutat o grups de treball ad hoc**.

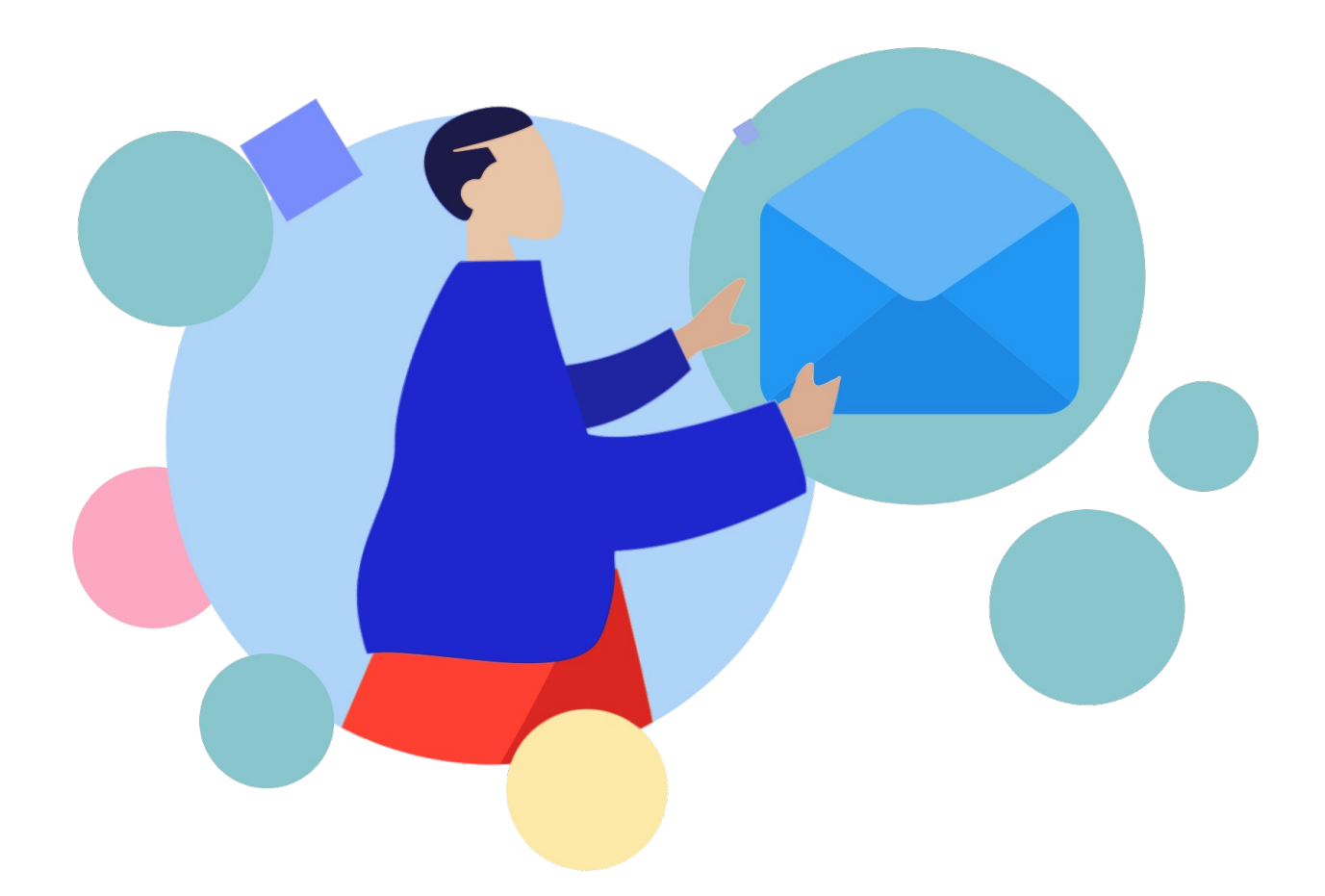

Així doncs, **per a òrgans de participació col·legiats** i jurídicament ben definits en els seus procediments, <u>només utilitzarem la funcionalitat d'adjuntar l'acta</u>, i <u>mai l'opció de "Tancar</u> <u>Sessió"</u>, <u>com a document extern una vegada s'hagi aprovat pel conjunt del plenari,</u> o a qui correspongui, segons estableixi el seu reglament específic o, en la seva absència, per allò marcat en la Llei 40/2015, d'1 d'Octubre, de Règim Jurídic d'administracions Públiques, respecte el funcionament dels òrgans col·legiats.

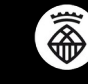

# Què més puc fer?

L'Hon-Participa permet molt més que la gestió de les sessions. Un cop haguem aconseguit gestionar les sessions del Consell amb aquesta eina, és bon moment d'explorar les seves possibilitats!

### 1. Fomentar el debat

Podem obrir un espai per a resoldre dubtes i plantejar debats entre les persones membres del Consell. Potser un espai per debatre aquells temes que no es va tenir temps de debatre en l'anterior sessió? Un lloc on aprofundir en algunes reflexions?

### 2. Obrir-nos a noves propostes

Habilitant un espai per recollir noves idees i temàtiques a tractar. Fins i tot, podem prioritzar-les conjuntament, deixant en mans de tot el Consell la decisió sobre el que és més important.

### 3. Recollint consultes o valoracions

Fes servir el component Enquestes per recollir de manera anònima valoracions més detallades sobre algun aspecte concret.

### 4. Explica el dia a dia

Un blog pot ser un bon mecanisme per fer seguiment periòdic de l'evolució d'una temàtica concreta.

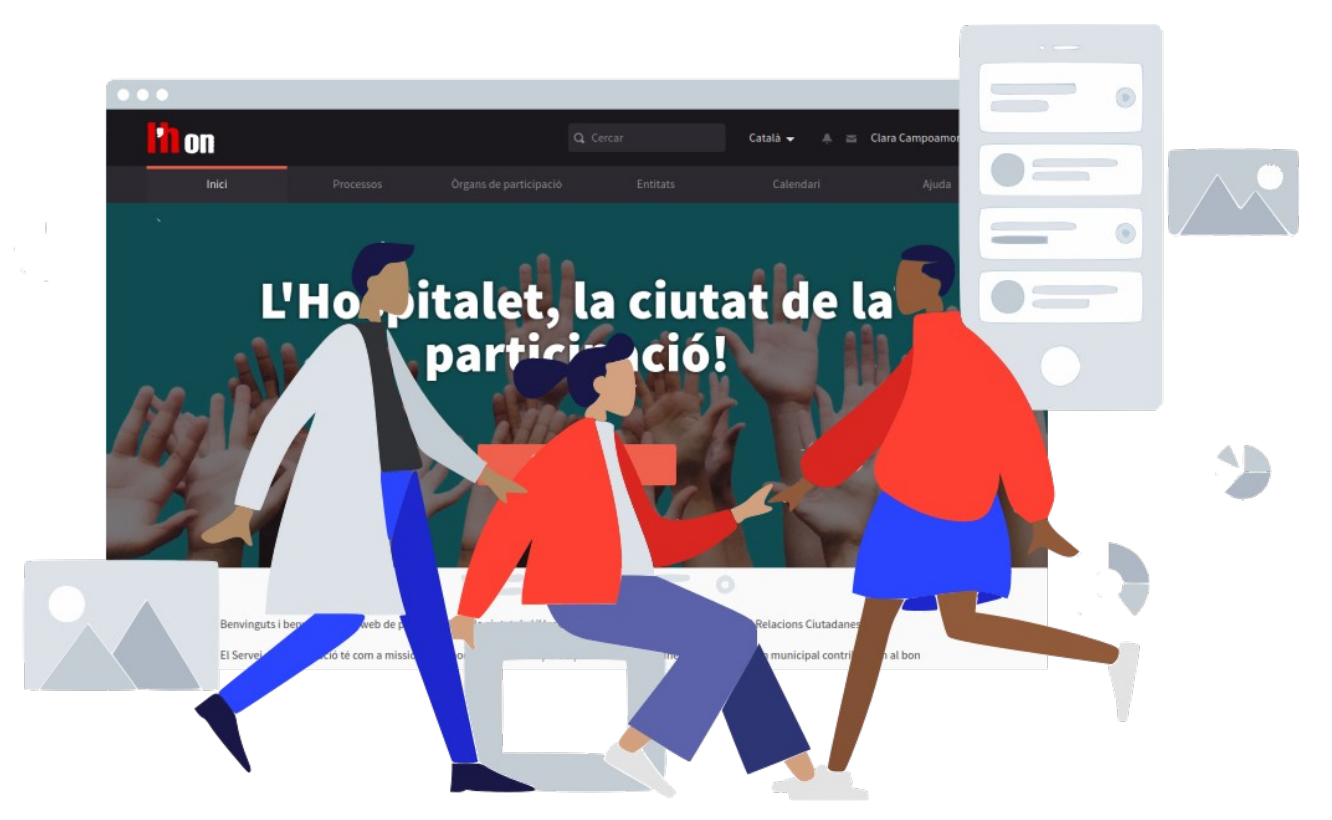

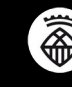

Text i maquetació: Colectic, SCCL- Juliol 2020

Aquesta guia està publicada sota una llicència Creative Commons – Atribució – Compartir igual. Ets lliure de distribuir-la, modificar-la i adaptar-la mencionant l'autoria original i fent servir la mateixa llicència, respectant els principis descrits al <u>Contracte Social</u> de Decidim.

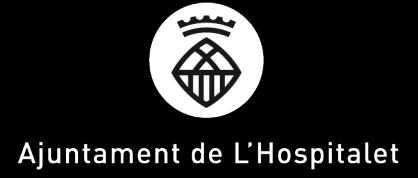